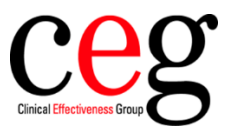

## How to activate auto-file for flu vaccine messages at your organisation, using EMIS:

1. Click on your EMIS ball and go to Configuration and Organisation Configuration:

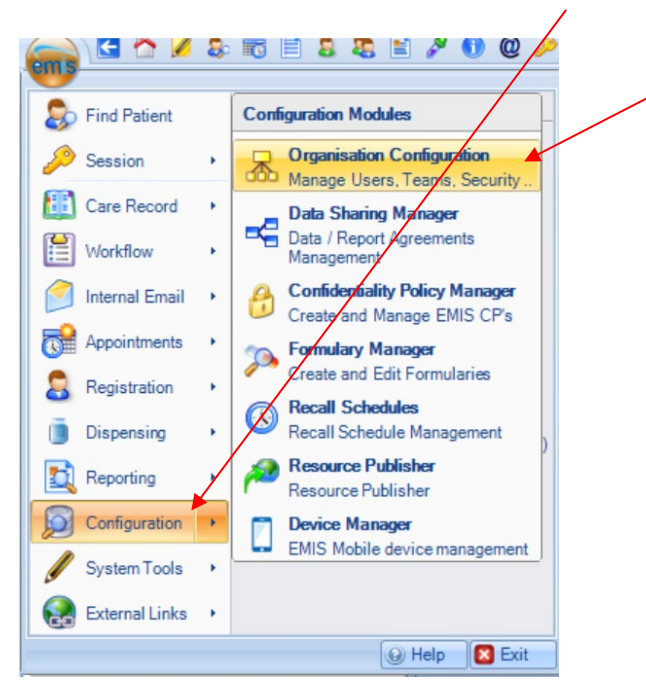

2. In the navigation section on the left, click the **Organisation** tab, and select the required organisation:

| Organisation                                                                                                    | Name                 |                  |                 |                       | Туре                |             | Status |
|----------------------------------------------------------------------------------------------------|----------------------|------------------|-----------------|-----------------------|---------------------|-------------|--------|
| Road Surgery                                                                                                    | A Road Sur           | gery             |                 |                       | Service O           | rganisation | Open   |
| and the second second s | Road Surg            | jery             |                 |                       |                     |             |        |
| ➢ RBAC                                                                                                    | Organisation Details | Location Details | Service Details | Email Account Details | SMS Account Details | History     |        |
| Steams 🖉                                                                                                    | Organisation details |                  |                 |                       |                     |             |        |
| Services                                                                                                    | Organisation nar     | me (business)    | Road Su         | rgery                 |                     |             |        |
| Cocations                                                                                                    | Organisation nar     | me (legal)       |                 |                       |                     |             |        |
| Corganisation                                                                                                    | Organisation Ty      | pe Ge            | eneral Practice |                       |                     |             |        |
| 🗸 Organisation Groups                                                                                                    | Information          |                  |                 |                       |                     |             |        |

3. On the top ribbon, click 'Edit' and the Edit Organisation screen is displayed:

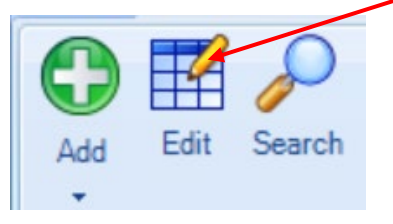

4. In the Organisation details section, scroll down to the **Auto-file vaccination from FHIR message** option and select '**Yes**' and then '**OK**':

| Organisation details                | Organisation details                                             |         |                                                                     |
|-------------------------------------|------------------------------------------------------------------|---------|---------------------------------------------------------------------|
| Location Details                    | appointments?                                                    | 0 110   | 0.163                                                               |
| Email Configuration                 | Separate community problems?                                     | O No    | Yes                                                                 |
| SMS Configuration                   | Practice contract                                                | Not Spe | cified ~                                                            |
| FitNote Configuration               | Restrict users to patients<br>on their service?                  | No      | ⊖ Yes                                                               |
| CDA Configuration                   | Shared practice                                                  | No      | ⊖ Yes                                                               |
| SCR Configuration                   | Dispensing organisation?                                         | No      | ⊖ Yes                                                               |
| Coordinate My Care                  | Registration organisation                                        | own     | O NHS Redbridge CCG                                                 |
| EMIS App Library                    | Allow Mobile access?                                             | No      | ○ Yes Mobile is not activated for this organisation                 |
| Elemental SPx                       | Display EMIS codes in the code picker?                           | O No    | Yes                                                                 |
| Portal Cerner New HI<br>Coming Soon | Default to the SNOMED<br>CT preferred term in the<br>code picker | O No    | Yes                                                                 |
| Service Details                     | Display middle names<br>(Patient Find, Banner)?                  | No      | ⊖ Yes                                                               |
| GP Connect Configuration            | Allow Alliance Surgical private referrals?                       | No      | ⊖ Yes                                                               |
|                                     | Allow users to edit their profile information?                   | No      | ○ Yes                                                               |
|                                     | Document Management                                              | Full    | O Partial Document Management can only be configured by EMIS Health |
|                                     | Auto-file vaccination<br>from FHIR message?                      | O No    | () Yes                                                              |
|                                     |                                                                  |         | Back Next OK Cancel                                                 |

5. You will then need to log out and back into EMIS Web for the change to take effect.